# K329 Mobile Printer User Guide

温馨提醒:请充满电,以获得快速打印体验 Reminder: Fully charge the printer to get a fast printing experience.

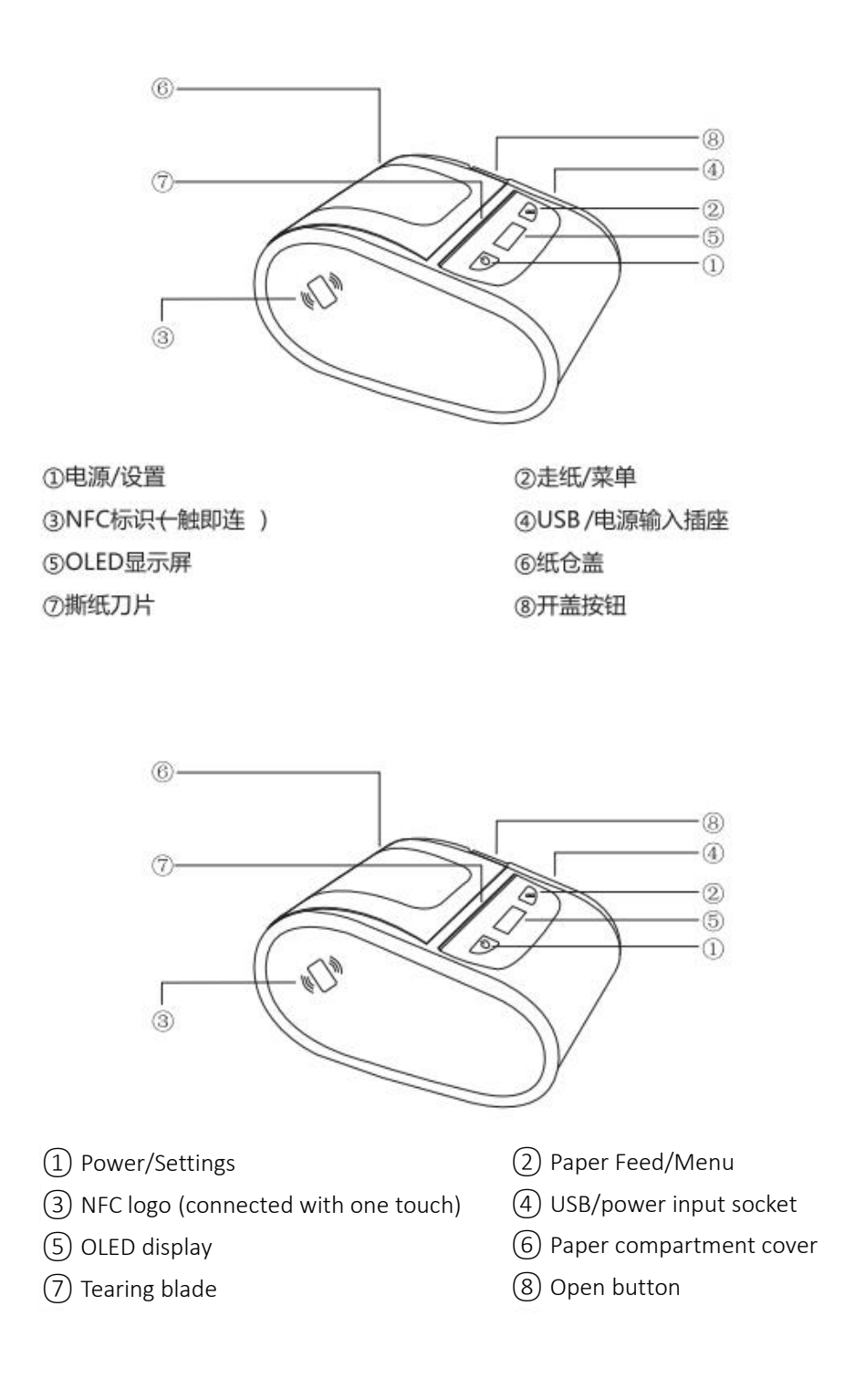

### 注意**:**

Note:

- 图片中打印机的传输接口及外观会根据您所购买的机种类型而有所差异,实际传输接口及外观请以实物为准。
- The transmission interface and appearance of the printer will vary according to the type of model you purchased. The actual transmission interface and appearance shall prevail.
- NFC 一碰即连功能,手机也需要有 NFC 功能
- NFC can be connected with one touch. The mobile phone needs to have NFC function.
- 撕纸刀片锋利,注意安全。
- The tearing blade is sharp. Pay attention to safety when using the printer.

## 按步骤安装打印纸(Media) Installing the Paper (Media)

Step 1. 按下右侧开盖按钮,打开打印机翻盖。 Step 1. Press the right button to open the cover of the printer.

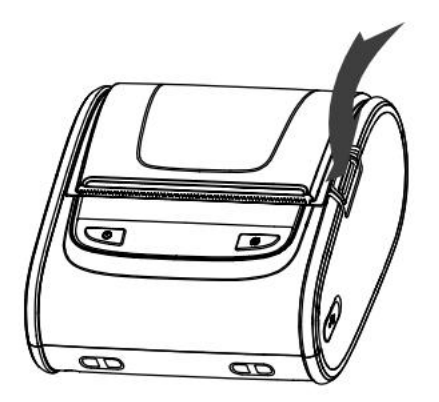

Step 2. 如图所示,安装纸卷,将卡纸器调整至合适位置后按下卡纸器按钮,如需调整卡纸器位置,先提起 卡纸器按钮。

Step 2. As shown in the figure, install the paper roll. Adjust the paper jammer to the appropriate position, and press the jammer button. To adjust the position of the jammer, raise the jammer button.

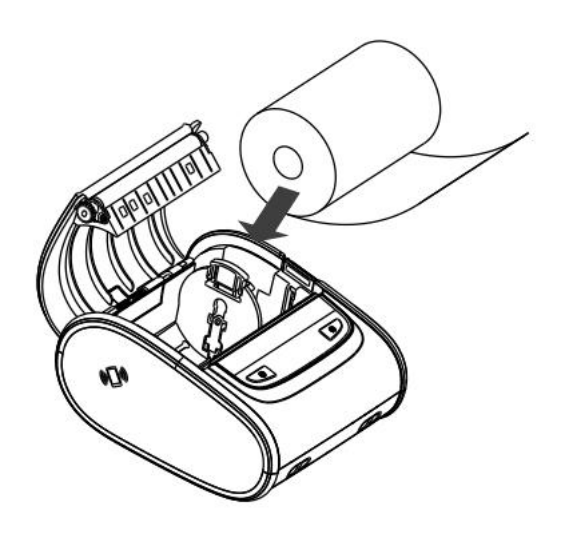

Step 3. 拉出部分纸卷,合上打印机翻盖,请确保翻盖左右两侧都闭合。

Step 3. Pull out part of the paper roll, and close the printer cover. Make sure that the left and right sides of the cover are closed.

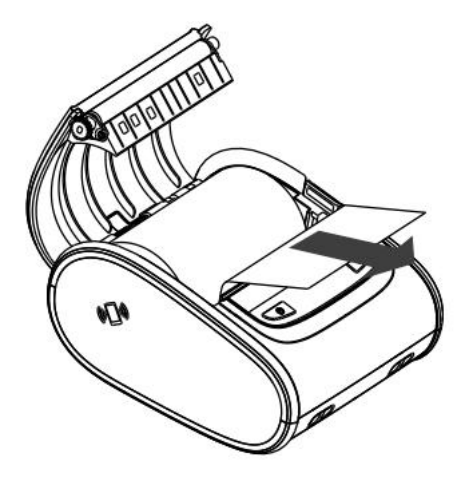

Step4. 朝撕纸刀片方向撕去多余纸张 Step4. Tear off the excess paper in the direction of the tearing blade.

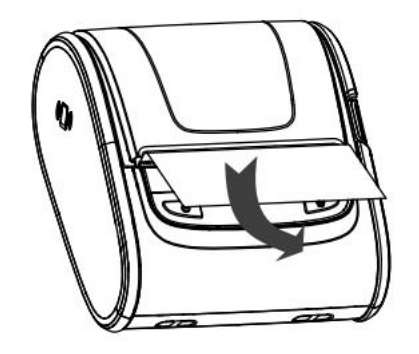

- 若您需要更详尽的打印机操作资讯,请参照软件中的使用手册。
- For details about printer operations, see the user manual in the software.
- 机种规格,配件,零件及程序内容以实机为准,如有变更,恕不另行通知。
- The actual product shall prevail in terms of model specifications, accessories, parts, and program. The product is subject to change without notice.

## 图标功能切换

## **Icon and Function Switching**

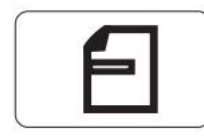

表示打印机当前纸张类型为黑标纸; Indicates that the current paper type is black mark paper.

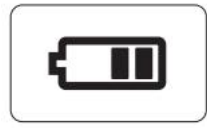

表示打印机当前为休眠模式; Indicates that the printer is in hibernation mode.

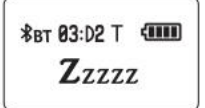

表示打印机当前为休眠模式; Indicates that the printer is in hibernation mode.

```
*вт 03:D2 Т 🚥
打印中
```

<sup>8</sup>вт 03:D2 Т - ШШ Printing...

表示打印机当前处于打印状态; Indicates that the printer is printing.

```
*BT 03:D2 T 1000
准备就绪 Ready
```

表示打印机当前处于待机状态;

Indicates that the printer is in the standby state.

 \*BT 03:D2 T
 1111

 过热错误
 \*BT 03:D2 T

 Overheat

表示热敏片温度过高; Indicates that the thermal film is overeated.

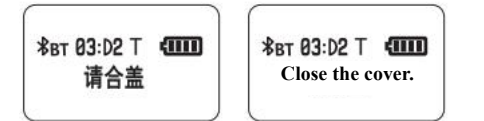

表示打印机上盖未关;

Indicates that the top cover of the printer is not closed.

⊀BT 03:D2 T 1000 请装纸

表示打印机缺纸; Indicates that the printer has run out of paper.

## 一般按键功能

## **Button Functions**

按键介绍 Button introduction

左边是 电源/设置 键; On the left is the Power/Settings button.

右边是 走纸/菜单 键。

On the right is the Paper Feed/Menu button.

| ( da     |     | 02:02 / (] 000 |   |
|----------|-----|----------------|---|
| $\smile$ | 340 |                | a |

设置操作 Settings

打印机在菜单模式下,短按"电源/设置"键选择菜单子选项完成设置。

When the printer is in the menu mode, press the Power/Settings button to select the Menu sub-option to set parameters.

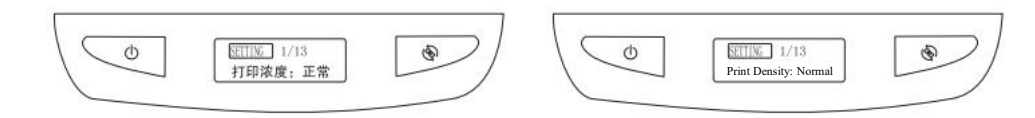

开机操作 Startup

点击""电源/设置"3 秒松手,完成开机 Hold down the Power/Settings button for 3 seconds. The printer starts.

\$=03:C2 A 🗍 🗰 Φ ٢ Zzzzz

设置操作 Settings 打印机在菜单模式下,短按"电源/设置"键选择菜单子选项完成设置。

When the printer is in the menu mode, short press the Power/Settings button to select the Menu sub-option to set the parameters.

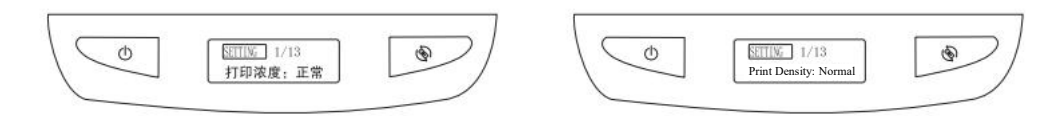

菜单操作

Menu operation

打印机在待机状态时,长按"走纸/设置"键1秒进入菜单模式,再短按"走纸/设置"键进行菜单切换。

When the printer is in standby mode, long press the Feed/Settings button for 1 second to enter the menu mode, and then short press the Feed/Settings button to switch the menu.

| 还们还 1/13<br>打印浓度:正常 | • | Print Density: Normal | ۲ |
|---------------------|---|-----------------------|---|
|                     |   |                       |   |

走纸操作 Paper feed

打印机在开机模式时,短按0.5秒"走纸/设置"键,按规格走一张标签纸。

When the printer is in startup mode, short press the Feed/Settings button for 0.5 seconds to feed a piece of mark paper according to the specifications.

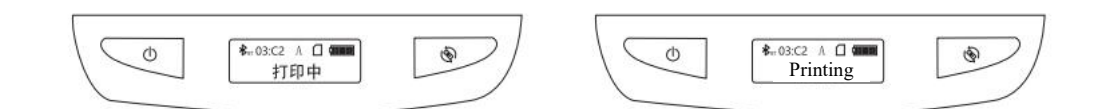

命令切换功能

## **Command Switching**

设置打印浓度 Setting the Print Density

可选择:低浓度、正常、高浓度。 You can select: Low, Normal, High.

### 操作步骤: Procedure:

1.长按1秒"走纸/菜单"键进入设置,

2.短按"走纸/菜单"键,切换至父菜单"打印浓度",

3.短按"电源/设置"键,选择子菜单"低浓度、正常、高浓度"其中之一,

4.长按2秒"走纸/菜单"键保存,完成设置。

1. Long press the Feed/Menu button for 1 second to enter the Settings menu.

2. Short press the Feed/Menu button to switch to the Print Density menu.

3. Short press the Power/Setting button, and select Low, Normal, or High menu.

4. Long press the Feed/Menu button for 2 seconds to save the settings.

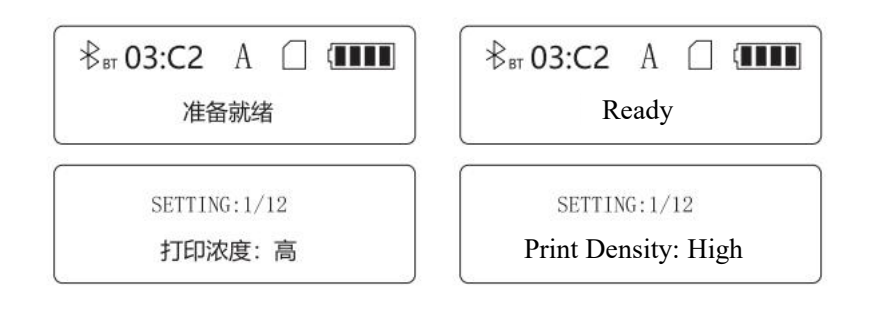

### 设置纸张类型 Setting Paper Type

可选择:间隙纸、黑标纸、连续纸。 Options: Gap Paper, Black Label Paper, Continuous Paper.

操作步骤:1.长按1秒"走纸/菜单"键进入设置, 2.短按"走纸/菜单"键,切换至父菜单"纸张类型", 3.短按"电源/设置"键,选择子菜单"间隙纸、黑标纸、连续纸"其中之一, 4.长按2秒"走纸/菜单"键保存,完成设置。 Procedure:

1. Long press the Feed/Menu button for 1 second to enter the Settings menu.

2. Short press the Feed/Menu button to switch to the Paper Type menu.

3. Short press the Power/Settings button, select Gap Paper, Black Label Paper, or Continuous Paper menu.

4. Long press the Feed/Menu button for 2 seconds to save the settings.

| 常 03:C2 A □ ■■■■ | ₿ <sub>вт</sub> 03:C2 A □ (IIII) |  |  |
|------------------|----------------------------------|--|--|
| 准备就绪             | Ready                            |  |  |
| SETTING:2/12     | SETTING: 2/12                    |  |  |
| 纸张类型:间隙纸         | Paper Type: Gap Paper            |  |  |

### 打印自检页 Print a Self-Test Page

操作步骤:

#### Procedure:

1.长按1秒"走纸/菜单"键进入设置,

2.短按"走纸/菜单"键,切换至父菜单"打印自检页:关闭",

3.短按"电源/设置"键,选择子菜单"打印自检页:开启",0.5秒后打印自检页。

1. Long press the Feed/Menu button for 1 second to enter the Settings menu.

2. Short press the Feed/Menu button to switch to the Print Self-Test Page: OFF" menu.

3. Short press the Power/Settings button, select the Print self-Test Page: ON menu. The printer will print the self-test page in 0.5 seconds.

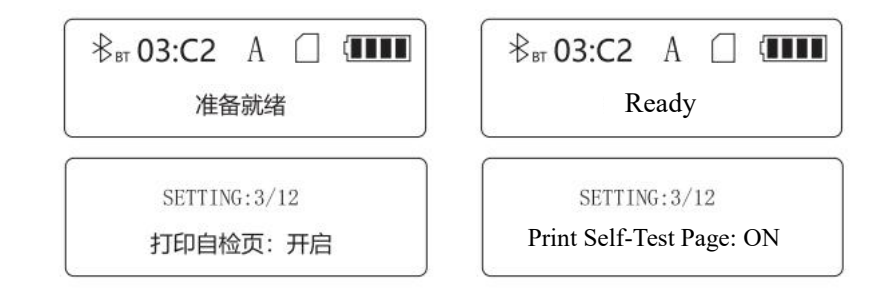

#### 设置合盖走纸 Setting Cover Closing and Paper Feed

操作步骤:

Procedure:

1.长按1秒"走纸/菜单"键进入设置,

2.短按"走纸/菜单"键, 切换至父菜单"合盖走纸: 关闭"

3.短按"电源/设置"键,选择子菜单"合盖走纸:开启"

4.长按2秒"走纸/菜单"键保存,完成设置,开启合盖走纸注意:连续纸模式,无此选项

1. Long press the Feed/Menu button for 1 second to enter the Settings menu.

2. Short press the Feed/Menu button to switch to the Close Cover and Feed Paper: OFF menu.

3. Short press the Power/Settings button, and select the Close Cover and Feed Paper: ON menu.

4. Long press the Feed/Menu button for 2 seconds to save the settings, and open the cover to feed the paper. Note: This option is unavailable in continuous feed mode.

| ₿ <sub>вт</sub> 03:С2 А □ (ШШ | ₿ <sub>вт</sub> 03:С2 А □ (ШШ |  |  |  |  |
|-------------------------------|-------------------------------|--|--|--|--|
| 准备就绪                          | Ready                         |  |  |  |  |
| SETTING:4/12                  | SETTING:4/12                  |  |  |  |  |
| 合盖走纸:开启                       | Print Self-Test Page: ON      |  |  |  |  |

#### 设置语言

Language Settings

可选择:中文、英文。 The options include Chinese and English.

操作步骤: 1.长按1秒"走纸/菜单"键进入设置, 2.短按"走纸/菜单"键,切换至父菜单"语言:中文" 3.短按"电源/设置"键,选择子菜单"语言: English" 4.长按2秒"走纸/菜单"保存,完成设置,开启英文界面 Procedure:

1. Long press the Feed/Menu button for 1 second to set the parameters.

- 2. Short press the Feed/Menu button to switch to the Language: Chinese menu.
- 3. Short press the Power/Settings button, and select the Language: English menu.

4. Long press Paper/Menu for 2 seconds to save the settings and open the English interface.

| ₿ <sub>вт</sub> 03:С2 А 🗌 💷 | ₿ <sub>вт</sub> 03:С2 А 🗌 💷                 |
|-----------------------------|---------------------------------------------|
| 准备就绪                        | Ready                                       |
| SETTING:5/12<br>语言: English | SETTING: 5/12<br>English: Language: English |

### 设置蓝牙模式 Setting Bluetooth Mode

可选择: 高速度、多连接。

The options include high speed and multiple connections.

操作步骤:

Procedure:

1.长按1秒"走纸/菜单"键进入设置;

1. Long press the Feed/Menu button for 1 second to enter the Settings menu.

2.短按"走纸/菜单"键, 切换至父菜单"蓝牙模式: 高速度";

2. Short press the Feed/Menu button to switch to the Bluetooth Mode: High Speed menu.

3.短按"电源/设置"键,选择子菜单"蓝牙模式:多连接";

3. Short press the Power/Settings button, and select the Bluetooth Mode: Multi-connection menu.

4.长按2秒"走纸/菜单"键保存,完成设置,开启多连接模式。

4. Long press the Feed/Menu button for 2 seconds to save the settings, and start the multi-connection mode.

| ( ₺ <sub>вт</sub> 03:C2 А ( <b>ШШ</b> ) | ₿ <sub>вт</sub> 03:C2 A □ (                       |  |  |  |
|-----------------------------------------|---------------------------------------------------|--|--|--|
| 准备就绪                                    | Ready                                             |  |  |  |
| SETTING:6/12<br>蓝牙模式:多连接                | SETTING: 6/12<br>Bluetooth Mode: Multi-connection |  |  |  |

### 查看蓝牙信息 Viewing Bluetooth Information

操作步骤: Procedure:

1.长按1秒"走纸/菜单"键进入设置,

1. Long press the Feed/Menu button for 1 second to enter the Settings menu.

2.短按"走纸/菜单"键,切换至父菜单显示为机器的蓝牙名;

2. Short press the Feed/Menu button to switch to the Bluetooth name;

3.短按"走纸/菜单"键,切换至父菜单"DCOD300003C2",为机器的蓝牙地址码;

3. Short press the Feed/Menu button to switch to the DCOD300003C2 menu, which is the Bluetooth address code of the printer.

4.长按2秒"走纸/菜单"键,回首页。

4. Long press the Feed/Menu button for 2 seconds to return to the homepage.

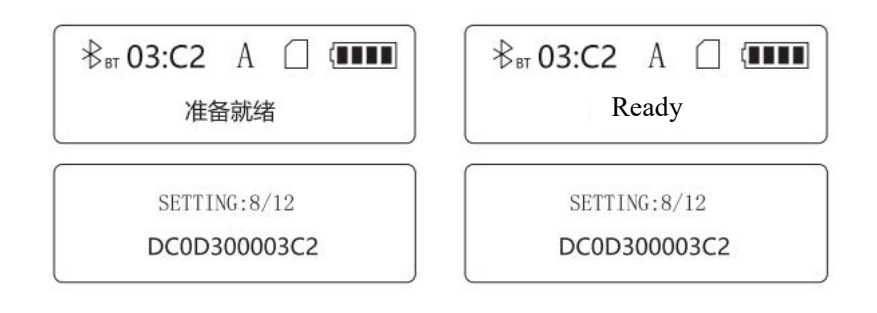

## 设置调试模式 Setting Debug Mode

操作步骤:

Procedure:

1.长按1秒"走纸/菜单"键进入设置,

1. Long press the Feed/Menu button for 1 second to enter the Settings menu.

2.短按"走纸/菜单"键,切换至父菜单"调试模式:关闭",

2. Short press the Feed/Menu button to switch to the Debug Mode: OFF menu.

3.短按"电源/设置"键,选择子菜单"调试模式:开启",

- 3. Short press the Power/Settings button, and select the Debug Mode: ON menu.
- 4.长按2秒"走纸/菜单"键保存,完成设置,开启调试模式。
- 4. Long press the Feed/Menu button for 2 seconds to save the settings, and start the debugging mode.

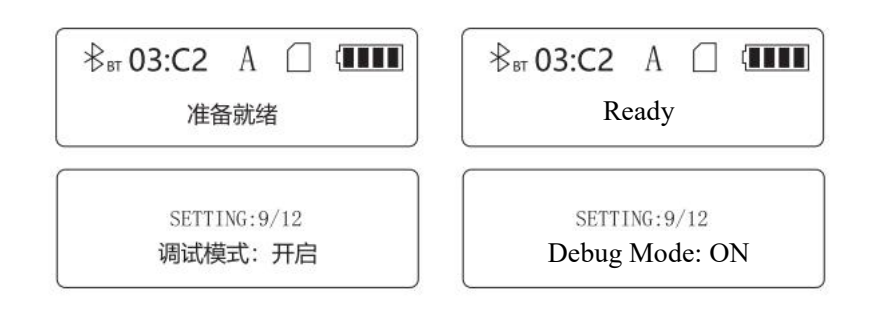

#### 设置自动关机 Setting Automatic Shutdown

可选择: 10 分、30 分、60 分、90 分、关闭。

The options include 10 minutes, 30 minutes, 60 minutes, 90 minutes, and OFF.

操作步骤:

Procedure:

1.长按1秒"走纸/菜单"键进入设置;

1. Long press the Feed/Menu button for 1 second to enter the Settings menu.

2.短按"走纸/菜单"键, 切换至父菜单"自动关机: 60分"

2. Short press the Feed/Menu button to switch to the Auto Power Off: 60 Minutes menu.

3.短按"电源/设置"键,选择子菜单"10分、30分、60分、90分、关闭"其中之一;

3. Short press the Power/Settings button, and select 10 minutes, 30 minutes, 60 minutes, 90 minutes, or OFF.

4. 长按2秒"走纸/菜单"键保存,完成设置。

4. Long press the Feed/Menu button for 2 seconds to save the settings.

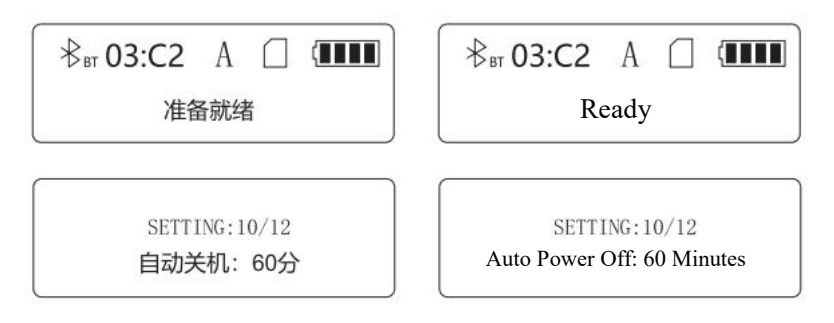

## 恢复出厂设置 Restore Factory Settings

操作步骤:

Procedure:

1.长按1秒"走纸/菜单"键进入设置,

1. Long press the Feed/Menu button for 1 second to enter the Settings menu.

2.短按"走纸/菜单"键,切换至父菜单"恢复出厂设置:关",

2. Short press the Feed/Menu button to switch to the Restore Factory Settings: OFF menu.

3.短按"电源/设置"键,选择子菜单"恢复出厂设置:开",2秒后自动关机,开机生效。

3. Short press the Power/Settings button, select the Restore Factory Settings: ON menu. The printer will automatically shut down in 2 seconds. The settings will take effect after the printer is started.

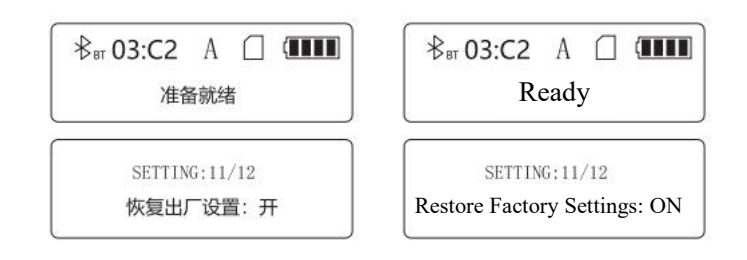

### 查看版本信息

#### **View Version Information**

操作步骤:

Procedure:

1.长按1秒"走纸/菜单"键进入设置,

1. Long press the Feed/Menu button for 1 second to enter the Settings menu.

2.短按"走纸/菜单"键,切换至父菜单"版本:日期",

2. Short press the Feed/Menu button to switch to the Version: Date menu .

3.短按"电源/设置"键,选择子菜单"版本:时间",完成查看。

3. Short press the Power/Settings button, and select the Version: Time menu to view the version information.

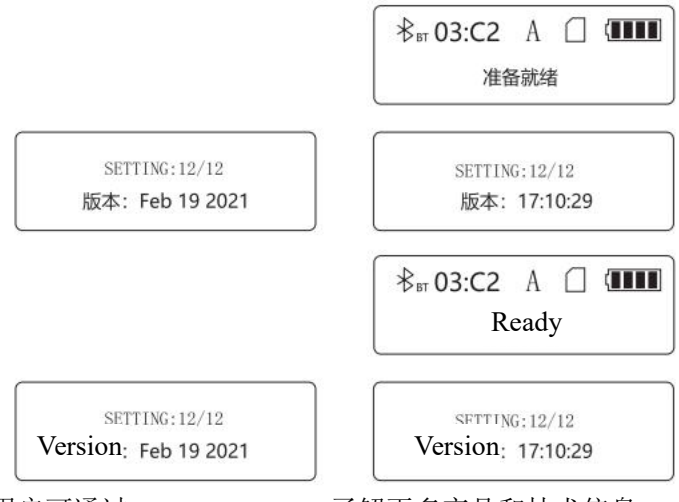

用户可通过 www.urovo.com 了解更多产品和技术信息。

For product and technology details, visit www.urovo.com.

\*\*声明: 该产品为A级产品,本产品仅能在非热带地区安全使用。在生活环境中,该产品可能会造成无线 电干扰。在这种情况下,可能需要用户对干扰采取切实可行的措施。

\*\*Claim: This product is a grade A product, and can be used safely only in non-tropical areas. In the living environment, this product may cause radio interference. In this case, users may need to take practical measures against interference.

·若您需要更详尽的打印机操作资讯,请参照软件中的使用手册。 ·For more information about printer operations, see the user manual in the software.

·机种规格,配件,零件及程序内容以实机为准,如有变更,恕不另行通知。

•The actual product shall prevail in terms of model specifications, accessories, parts, and program. The product is subject to change without notice.

保修条款

## Warranty

#### 保修范围及期限

#### Warranty Scope and Period

1.保修仅限于由材料或制造工艺不良所导致的产品故障。

1. The warranty is limited to product failures caused by poor materials or manufacturing processes.

2.保修期限自客户购买之日起计算(以购机发票为准),若客户无法提供发票,则以产品出厂日算起。

2. The warranty period is calculated from the date of purchase by the customer (subject to the purchase invoice). If the customer cannot provide an invoice, it will be calculated from the date the product leaves the factory. 3.保修期限:

3. Warranty period:

a.打印机:壹年。

a. Printer: one year.

b.打印头三个月或打印长度3万米,以先达到者为保修期限。

b. The first three months of printing or the printed length of 30,000 meters, whichever comes first is the warranty period.

保修服务原则 Warranty service principle

1.对于符合保修期和保修范围的产品免费保修。

1. Free warranty is provided for products that meet the warranty period and warranty scope.

2.进行保修时需出示保修卡。

2. The warranty card must be presented for warranty.

3.保修期外或不属于保修范围的维修服务,优博讯科技按标准收取费用。

3. For repair services outside the warranty period or scope, Urovo charges fees according to the standard.

4.非优博讯技术认证拆卸或维修产品,保修失效。

4. If you disassemble or repair products that are not certified by Urovo, the warranty will be invalidated.

5.送修机器必须按原包装封装,或采用具有相当保护力的封装,由于运输包装损坏,不在保修范围之内。

5. The machine to be repaired must be packaged in its original package or in a package with considerable protection. Damage to the shipping packaging is not covered by the warranty.

### 非保修条款

#### Non-warranty clause

- 1.无保修卡或者保修卡内容被涂改。
- 1. There is no warranty card, or the content of the warranty card has been altered.
- 2.未按使用手册维护打印机,导致打印机损坏。
- 2. The printer is damaged due to failure to maintain the printer in accordance with the manual.
- 3.打印机进水或有异物造成损坏。
- 3. The printer is damaged by water or foreign objects.
- 4.由于使用厚度超标的打印介质造成打印头损坏。
- 4. The print head is damaged due to the use of printing media with excessive thickness.
- 5.使用劣质耗材导致打印头损坏。
- 5. Using poor quality consumables causes damage to the print head.
- 6.由于使用环境不当或不可抗力造成损坏。
- 6. Damage is caused by improper use environment or force majeure.
- 7.把打印机作其他超出使用范围用途。
- 7. The printer is used for other purposes beyond the scope.
- 8.非优博讯技术工程师维修所造成的损坏。
- 8. The damage is caused by repairs by non-Urovo technical engineers.

以上条款最终解释权属于深圳市优博讯科技股份有限公司。

The final interpretation right of the preceding terms belongs to Shenzhen Urovo Technology Co., Ltd.

## 电子电气产品有害物质限制使用的说明

1、产品中有害物质的名称及含量:

| 加州内场    | 有毒有害物质或元素 |        |        |            |            |              |  |
|---------|-----------|--------|--------|------------|------------|--------------|--|
| 部件有称    | 铝 (Pb)    | 汞 (Hg) | 镉 (Cd) | 六价铬 (Cr6+) | 多溴联苯 (PBB) | 多溴二苯醚 (PBDE) |  |
| 电源/电气组件 | ×         | 0      | 0      | 0          | 0          | 0            |  |
| 打印头     | ×         | 0      | 0      | 0          | 0          | 0            |  |
| 金属部件    | ×         | 0      | 0      | 0          | 0          | 0            |  |
| 主板      | ×         | 0      | 0      | 0          | 0          | 0            |  |
| 线材      | ×         | 0      | 0      | 0          | 0          | 0            |  |
| 包装料及附件  | 0         | 0      | 0      | 0          | 0          | 0            |  |

本表依据SJ/T11364的规定编制。

O: 表示该有毒有害物质在该部件所有均质材料中的含量均在GB/T26572—2011规定的限量要求以下。

X: 表示该有毒有害物质至少在该部件的某-均质材料中的含量超出GB/T26572—2011规定的限量要求。

#### Instructions for restricted use of hazardous substances in electrical and electronic products

1. The name and content of hazardous substances in the product:

| Part Name                             | Hazardous substances or elements |              |              |                            |                                   |                                      |  |
|---------------------------------------|----------------------------------|--------------|--------------|----------------------------|-----------------------------------|--------------------------------------|--|
| T urt T turite                        | Aluminum (Pb)                    | Mercury (Hg) | Cadmium (Cd) | Hexavalent chromium (Cr6+) | Polybrominated biphenyls<br>(PBB) | Polybrominated Diphenyl Ether (PBDE) |  |
| Power supply/electrical<br>components | ×                                | 0            | 0            | 0                          | 0                                 | 0                                    |  |
| Print head                            | ×                                | 0            | 0            | 0                          | 0                                 | 0                                    |  |
| Motherboard                           | ×                                | 0            | 0            | 0                          | 0                                 | 0                                    |  |
| Metal parts                           | ×                                | 0            | 0            | 0                          | 0                                 | 0                                    |  |
| Cables                                | ×                                | 0            | 0            | 0                          | 0                                 | 0                                    |  |
| Packing materials and<br>accessories  | 0                                | 0            | 0            | 0                          | 0                                 | 0                                    |  |
| and the second                        |                                  |              |              |                            |                                   |                                      |  |

This table is compiled in accordance with the regulations of SJ/T11364.

0: indicates that the content of this hazardous substance in all homogeneous materials of this part is below the limit requirement specified in GB/T26572-2011. X: indicates that the content of the hazardous substance in at least one of the homogeneous materials of the part exceeds the limit requirement of GB/T26572-2011.

2、电子电气产品有害物质限制使用标志:

2. Signs of restricted use of hazardous substances in electrical and electronic products:

中华人民共和国境内销售的所有电子电气产品必须标识此标志,标志内的数字代表在正常使用状态下的电子电气产品的环保使用期限。

All electrical and electronic products sold in the People's Republic of China must be labeled with this mark. The number in the mark represents the environmental protection use period of electrical and electronic products under normal use.

中华人民共和国境内销售的所有电子电气产品必须标识此标志,标志代表本产品仅适用于非热带气候条件下安全使用。

All electrical and electronic products sold in the People's Republic of China must be labeled with this mark, which indicates that this product is suitable only under non-tropical climate conditions.

△警告:本手册内容未经同意不得随意更改,我司保留在技术、零部件、软件和硬件上变更产品的权利。 用户如果需要与产品有关的进一步信息,可与经销商联系。未经许可,本手册的任何章节不得以任何形式、 通过任何手段进行复制或传送。

 $\triangle$ Warning: This manual shall not be modified without approval. Our company shall reserve the right to modify the product in technology, parts, software and hardware. For more information about the product, contact the dealer. Without permission, any chapter of this manual shall not be copied or transmitted in any form or by any means.

△声明: 该产品为A级产品,本产品仅能在非热带地区安全使用。在生活环境中,该产品可能会造成无线 电干扰。在这种情况下,可能需要用户对干扰采取切实可行的措施。

 $\triangle$ Statement: This product is a grade A product. This product can be used safely only in non-tropical areas. In the living environment, this product may cause radio interference. In this case, users may need to take practical measures against interference.